## متابعة اطلب تصاريح افراد "المستخدمين داخل البنك"

تتيح الشاشة للمستخدم: - اولا اضافة طلبات جديدة

| العملاء | طليات | متابعه | تانيا | - |
|---------|-------|--------|-------|---|
|         | *     | *      | **    |   |

|               |                                       |           | بعة طلب تصاريح أفراد | مت                |                                       |                                 |
|---------------|---------------------------------------|-----------|----------------------|-------------------|---------------------------------------|---------------------------------|
|               | ~                                     | لم يقدم   | حالة الطلب           | Ļ                 | التسلسل سنة الطلا                     | رقم الطلب                       |
|               | ~                                     | اختر      | نوع التصريح          | ~                 | اختر                                  | التصريح لدخول                   |
|               | <b> </b>                              |           | إلى                  | <b> </b>          |                                       | تاريخ الطلب من                  |
| 🖍 عرض التقرير | محث 🖸 إنفاء البحث                     | 2         |                      |                   | فدم اسم الجعة<br>للف المساعد <b>±</b> | المستخدمين<br>+ إضافة تحميل الم |
| الأعمدة 🔳     |                                       |           |                      |                   |                                       | إصدار التصريح                   |
|               | تعديل                                 | سبب الرفض | حالة الطلب           | اسم الجهة         | تاريخ تقديم الطلب                     | رقم الطلب                       |
| 🛍 🖋 🗋 Q       |                                       |           | لم يقدم              | قطاع النقل البحرى | 09/11/2021 11:06                      | 41/2021                         |
| 🛍 💉 🗋 Q       |                                       |           | لم يقدم              | قطاع النقل البحرى | 12/12/2021 14:25                      | 46/2021                         |
|               | · · · · · · · · · · · · · · · · · · · |           | 🕶 5 K ┥ 1 🕨          | ×                 |                                       | 1                               |
|               |                                       |           |                      |                   |                                       |                                 |

# اولا تقديم طلب تصريح افراد جديد:

لتقديم طلب تصريح افراد جديد اتبع الخطوات التالية: • اضغط على مفتاح إضافة ستظهر الشاشة التالية:

|              |             | 12 (22/2021 | ، تعليب تصاريح التراد<br>تاريخ تقديم الطلب* |             |                             |                            |                     |
|--------------|-------------|-------------|---------------------------------------------|-------------|-----------------------------|----------------------------|---------------------|
|              |             | 13/12/2021  |                                             |             |                             |                            |                     |
|              | ~           | سنوى        | نوع التصريح"                                |             |                             | لم يقدم                    | حالة الطلب*         |
|              |             |             |                                             |             | ~                           | اختر                       | التصريح لدخول*      |
|              |             |             |                                             |             | اسم الجهة                   | إسم المستخدم               | المستخدمين          |
|              |             |             |                                             |             |                             |                            | إضافة               |
|              |             |             |                                             |             | مستند                       | اسم ال<br>¢                |                     |
|              |             | عرض المستند |                                             | ~           |                             |                            | اختر                |
|              |             |             | لا يوجد بيانات                              |             |                             |                            |                     |
|              |             |             | ✓ 5 H < ►                                   | M           |                             |                            |                     |
| 🖈 ارسال 🗶 إغ | حفظ 🕽 إلغاء | 8           |                                             | بتي الشخصية | في الطلب صحيحة وعلى مسؤوليا | ة البيانات التي تم تسجيلها | اقر آنا ( ) بأن كاف |

# تظهر شاشة "تقديم طلب تصريح افراد" بالحقول المناسبة وهي: ـ - تاريخ تقديم الطلب -> ( تملأ تلقائيا). - حالة الطلب -> ( تملأ تلقائيا).

- -
- نوع التصريح ب ( تملأ تلقَانيا). التصريح لدخول (قائمة الاختيارات المنسدلة بها الاماكن المسجلة بالنظام). -
  - اسم المستخدم و اسم ألجهة → ( عن طريق ال mini search) \_

يمكنك ارفاق مستند واضافة ملاحظات ثم الضغط علي "حفظ"

|               | إضافة مستند |          |               |
|---------------|-------------|----------|---------------|
|               |             |          |               |
| ~             |             | اختر     | اسم المستند * |
|               |             |          |               |
|               |             |          | ملاحظات       |
|               |             |          |               |
|               |             |          |               |
|               |             |          |               |
|               |             | <u> </u> |               |
|               |             |          |               |
|               |             |          |               |
| aláil 🥂 bás 🖪 |             |          |               |
|               |             |          |               |
|               |             |          |               |

ويمكنك الضغط على علامة "عرض مستند" لعرض المستند الذي تم ارفاقه ويمكنك الحذف او التعديل به.

|     |             | إضافة            |
|-----|-------------|------------------|
|     |             | اسم المستند<br>¢ |
|     | عرض المستند | انتر             |
| Û / |             | file             |
|     | ▼ 5 K ◀ 1 ► | N                |

الاختيارات المتاحة في هذه الشاشة :

- الضبغط على مفتاح "حفظ" ليتم حفظ ما تم ادخاله
- الضغط على مفتاح "ارسال" و الذي يصبح مفعلا فقط في حالة حفظ الطلب
  - الضغط على مفتاح "إغلاق" لإغلاق الشاشة دون الحفظ "
  - الضغط على مفتاح "إلغاء" لمسح البيانات التي تم ادخالها في الشاشة
- الضغط على "تحميل الملف المساعد" لتحميل الملف المساعد في ملئ البيانات و الذي تم رفعه من قبل المراجع كما موضح بالصورة

| 0 | إضافة طلب تصاريح أفراد |  |
|---|------------------------|--|
|   |                        |  |

تحديد الاقرار بان كافة البيانات المدخلة في الطلب صحيحة

| صحيحة وعلى | 👽 اقر أنا عمر محمد ( 12345654432222 ) بأن كافة البيانات التي ثم تسجيلها في الطلب و |
|------------|------------------------------------------------------------------------------------|
| 0-3-0-0    | مسؤوليتي الشخصية                                                                   |

 بعد حفظ الطلب يتم تفعيل زر الارسال لكي يتمكن المستخدم من ارسال الطلب (يمكن حفظ الطلب دون ارساله للتعديل عليه او حذفه في وقت لاحق) عند ضغط زر الارسال يتم التوجه الى شاشة سداد مصاريف فتح الملف لاختيار طريقة الدفع كما هو موضح :

| مصاريف فتح ملف ترخيص تصريح أفراد |                   |  |  |  |  |
|----------------------------------|-------------------|--|--|--|--|
|                                  |                   |  |  |  |  |
| رقم الطلب                        | 2021/46           |  |  |  |  |
| اسم المستخدم                     | שמן מבמג          |  |  |  |  |
| اسم الجعة                        | قطاع النقل البحري |  |  |  |  |
| المبلغ                           | 133.1             |  |  |  |  |

يمكن اختيار الدفع الالكتروني للتحويل على شاشة السداد باستخدام بطاقة الدفع .

| Card number *              |   |  |  |  |
|----------------------------|---|--|--|--|
| VISA                       |   |  |  |  |
| Expiry month * Expiry year | • |  |  |  |
| MM ~ YY ~                  |   |  |  |  |
| Cardholder name *          |   |  |  |  |
|                            |   |  |  |  |
| Security code *            |   |  |  |  |

يمكن اختيار ارسال للخزنة و يتم عرض الايصال و تحويل عملية السداد الى الخزنة .

|                | <u>حر</u> 8             |                         |             |
|----------------|-------------------------|-------------------------|-------------|
|                | ليصيل                   | توجيه عميل للغزنة       |             |
| اسم العميل:    | عمر محمد                | رقم العملية:            | 356_2021_21 |
| اسم الجهة:     | قطاع النقل البحري       | التاريخ:                | 12/12/2021  |
| الميلغ المطلوب | 133.1                   |                         |             |
| فقط:           | مانة وثلاثة وثلاثون جند | مصري وعشرة قرش          |             |
| ونلك قيمة:     | لفتح ملف طلب ترخيص      | سریح أفراد یجب سداد رقم | 2021/46     |
|                |                         |                         | يعتمد       |
|                |                         | ر ئيس قىم الخ           | زنة/        |

يمكن ضغط مفتاح "اغلاق" لاغلاق شاشة السداد دون ارسال الطلب

## ثانيا متابعة طلبات العملاء:

|                 |                  |           | طلب تصاريح أفراد | متابعة د                      |                   |                   |
|-----------------|------------------|-----------|------------------|-------------------------------|-------------------|-------------------|
|                 | ~                | مرىيىل    | حالة الطلب       |                               | التسلسل سنة الطلب | رقم الطلب         |
|                 | ~                | اختر      | نوع التصريح      | ~                             | افتر              | التصريح لدخول     |
|                 | Ê                |           | إلى              | <b>m</b>                      |                   | تاريخ الطلب من    |
|                 |                  |           |                  |                               | دم اسم الجعة      | المستخدمين        |
| 🗋 عرض التقرير 🗸 | حث 🔁 إلغاء البحث |           |                  |                               | لف المساعد 🚨      | إضافة تحميل الم   |
| الأعمدة 🖬       |                  |           |                  |                               |                   | إصدار التصريح     |
|                 | تعديل            | سبب الرفض | حالة الطلب       | اسم الجهة                     | تاريخ تقديم الطلب | رقم الطلب         |
| / D Q           | C                |           | مرسل             | قطاع النقل البحري             | 05/09/2021 13:35  | 16/2021           |
| / D Q           | I                |           | مرسل             | شركة الحلول المتكاملة للمواني | 28/11/2021 10:38  | 43/2021           |
|                 |                  |           | ✓ 5 K < 1        | ► H                           |                   |                   |
| للات الأرشيف    | عرض مراس         |           |                  |                               |                   | المستندات المرفقة |
|                 |                  |           |                  |                               | اسم المستند       |                   |
|                 | تند              | عرض المس  | ~                |                               | •                 | اختر              |
|                 |                  |           |                  |                               | مستند الزامي      |                   |
|                 |                  |           | ✓ 5 K < 1        | н                             |                   |                   |
|                 |                  |           | التعليقات        |                               |                   |                   |
|                 |                  |           |                  |                               |                   |                   |
|                 |                  |           |                  |                               |                   | إضافة             |
|                 | التاريخ          |           | التعليق          |                               | الرد من           |                   |
|                 |                  |           | لا يوجد بيانات   | м                             |                   |                   |
|                 |                  |           |                  |                               |                   |                   |

- للبحث عن طلب معين يمكن استخدام احدى متغير ات البحث او كلها وهي:
  - رقم الطلب ( رقم اسنة).
- حالة الطلب (قائمة الاختيارات المنسدلة بها حالات الطلب المسجلة بالنظام).
- نوع التصريح→ (قائمة الاختيارات المنسدلة بها انواع الطلب المسجلة بالنظام). \_
- التصريح لدخول ) (قائمة الاختيارات المنسدلة بها انواع الطلب المسجلة بالنظام). \_
  - -
  - تاريخ الطلب من و إلَى ) (صيغة تاريخ). اسم المستخدم و اسم الجهة > ( عن طريق ال mini search)
  - اضبغط مفتاح "الغاء البحث" لالغاء ما تم ادخاله في متغير ات البحث
- اضغط مفتاح "عرض التقرير" لعرض تقرير موضح به الطلبات التي قمت بالبحث عنها.
- اضغط مفتاح "تحميل الملف المساعد" لرفع الملف المساعد للعميل عنّد تقديمه طلب ترخيص .
- لمتابعة التعليقات او اضافة تعليقات على أي طلب يمكن تحديد الطلب بالضغط عليه حيث يظهر أسفل الشاشة التعليقات الخاصية • بالطلب .
  - كذلك عند الضغط على الطلب تظهر المستندات المرفقة الخاصة .
  - يمكن عرض التقرير التفصيلي للطلب عن طريق ايقونة عرض التقرير التفصيلي .
    - يمكن عرض سجل الطلب عن طريق ايقونة (تفاصيل الطلب) .
    - في حالة ان حالة الطلب "لم يقدم" يمكن تعديل الطلب أو حذفه:
- اختيار اسم الطلب المراد تعديله والضغط على علامة "تعديل" تظهر شاشة "تعديل طلب تصريح افراد" بالحقول المناسبة كما تم توضيحه مع فارق أن الحقول يظهر بها بيانات الطلب المراد تعديلها.

- اختيار اسم الطلب المراد حذفه والضغط على علامة "حذف" تظهر رسالة "هل انت متأكد" "نعم" "لا" و بعد الضغط على "نعم" يحذف الطلب و تظهر رسالة "تم الحذف".

| الأعمدة <b>X</b> |                      |           |            |                   |                   |           |
|------------------|----------------------|-----------|------------|-------------------|-------------------|-----------|
|                  | موقف الطلب من اللجنة | سبب الرفض | حالة الطلب | اسم الجهة         | تاريخ تقديم الطلب | رقم الطلب |
|                  |                      |           | لم يقدم    | قطاع النقل البحري | 09/11/2021 11:06  | 41/2021   |
|                  |                      |           |            |                   |                   |           |

لمتابعة الطلب الذي تم ارساله يمكن تحديد الطلب بالضغط عليه و تظهر التفاصيل الخاصة به .

→ عند تلقى الطلب من العميل تكون حالة الطلب (مرسل) و بعدها يمكن تحويل الطلب عن طريق عمود (تعديل)الى حالة من الحالات الاتية:

- مقبول (و ذلك عند قبول بيانات الطلب و تمهيدا لاصدار الموافقة) .
- مرفوضٌ (و يمكن كتابة سُبب الرفض حتى يَتْمكن العميل من تداركُه و ارسال الطلب مرة اخرى) . معلق (و في هذه الحالة لا يستطيع العميل التعامل مع الطلب بأي شكل). \_
  - -
- بعد تحويل حالة الطلب الى مقبول نجد ان مفتاح (اصدار التصريح) قد تم تفعيله, و عند الضغط عليه تظهر الشاشة التالية :

| إصدار الترخيص        |                               |
|----------------------|-------------------------------|
| رقم الصادر للمكاتبة" | رقم الطلب 43                  |
| تاريخ الصادر"        | نوع الطلب* 🖌 طلب تصاريح افزاد |
|                      | ملاحظات"                      |
|                      |                               |
| حفظ 3 إلغاء          |                               |
|                      |                               |

- يتم ادخال البيانات التالية :
- رقم الطلب (يملأ تلقائيا)
  - رقم الصادر للمطالبة -
- نوع الطلب (يملأ تلقائيا) -
- تاريخ الصادر (الضغط على علامة calendar لاختيار التاريخ) -
  - ملاحظات \_
- يمكن الضغط على مفتاح "الغاء" لحذف البيانات التي تم ادخالها في الشاشة .
  - يمكن الضغط على مفتاح "حفظ" ليتم اصدار التصريح.